### Opstart af et site

### Navigationsseddel

| Mappen skal indeholde alle elementer til dit                                                                                                    |                                                                                                    |
|----------------------------------------------------------------------------------------------------|----------------------------------------------------------------------------------------------------|
| site.                                                                                                    | Croate New                                                                                                    |
| Opret en mappe indeni den første og kald<br>den grafik. Heri lægges alle dine grafikfiler.                                                                                            | Cleate New                                                                                                    |
| Åbn programmet og vælg Dreamweaver<br>Site.                                                                                                    | PHP     ASP VBScript     XSLT (Entire page)     SS     JavaScript     JavaScript     XML     Dreamweaver Site     More                                                                                                    |
| Udfyld sites navn, angiv stien til din ho-<br>vedmappe. Klik på den lille pil i menuen til<br>venstre og vælg <i>Local Settings.</i><br>Vælg mappen der hedder <i>opstart_grafik.</i> | Advanced Settings     Advanced Settings     Here you'll select the local folder and a name for you     Site Name: [opstart]     Local Site Folder: [C:LisersYone/Desktop/opstart]                                                                                                    |
| Først nu er programmet åbent, og du er klar<br>til at arbejde med selve sitet. I Filemanager<br>ses sitet med grafikmappen.                                                           | FILES     ASSETS     SNIPPETS                                                                                                    |
| Forsiden til dit site skal hedde index.html og<br>arkiveres i roden. Højreklik på hovedmap-<br>pen og vælg New File, og skift navnet til<br>index.html.                               | FILES       ASSETS       SNIPPETS       Image: Size of the second second seco |
| index.html er klar. Åbn denne og opret<br>eksternt CSS og en mappe til evt. undersi-<br>der kaldet html.                                                                              | basic.css OKB Casc                                                                                                    |
|                                                                                                    | <ul> <li>Site.</li> <li>Opret en mappe indeni den første og kald<br/>den grafik. Heri lægges alle dine grafikfiler.</li> <li>Åbn programmet og vælg Dreamweaver<br/>Site.</li> <li>Udfyld sites navn, angiv stien til din ho-<br/>vedmappe. Klik på den lille pil i menuen til<br/>venstre og vælg <i>Local Settings</i>.</li> <li>Vælg mappen der hedder <i>opstart_grafik</i>.</li> <li>Først nu er programmet åbent, og du er klar<br/>til at arbejde med selve sitet. I Filemanager<br/>ses sitet med grafikmappen.</li> <li>Forsiden til dit site skal hedde index.html og<br/>arkiveres i roden. Højreklik på hovedmap-<br/>pen og vælg New File, og skift navnet til<br/>index.html.</li> <li>index.html er klar. Åbn denne og opret<br/>eksternt CSS og en mappe til evt. undersi-<br/>der kaldet html.</li> </ul>                                                                                                    |

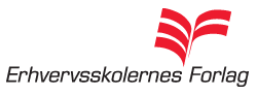

Dw

#### Indsæt et billede

| Fase                                              | Forklaring                                                                                                    | Navigation                                                                                                    |
|---------------------------------------------------|----------------------------------------------------------------------------------------------------|----------------------------------------------------------------------------------------------------|
| Åbn en htmlside                                   | Et billede skal monteres på en htmlside.                                                                       |                                                                                                    |
| Træk billedet ind på siden                        | Åbn Filemanager og træk billedet herfra ind<br>på siden.                                                       | billeder_grafik                                                                                                    |
| eller                                             |                                                                                                    |                                                                                                    |
| Vælg symbolet for et<br>billede eller brug menuen | Vælg fra <i>Insert &gt; Insert Image</i> eller symbo-<br>let i værktøjslinien.                                 | Insert Modify Format Commanc<br>Tag Ctrl+E<br>Image Ctrl+Alt+I                                                                                                    |
|                                                   |                                                                                                    | 👤 🔻 📂 🕂 🖶 🖳 💷                                                                                                    |
| Skriv stien                                       | Angiv stien til billedet ved at markere det i mappen.                                                          | Select Image Source  C Select Ifo name hore OF Fle system O Data source: Source: Cook in:  Data source: Cook in:  Data source: Data source: Data sou |
|                                                   |                                                                                                    | File name: mallorca.jpg OK                                                                                                    |
| Udfyld den<br>alternative tekst                   | Teksten bliver læst op for synshandicap-<br>pede, og giver dig mulighed for at beskrive<br>motivet yderligere. | Image Tag Accessibility Attributes          Alternate text:       •         Long description:       http://                                                                                                    |
|                                                   |                                                                                                    |                                                                                                    |
|                                                   |                                                                                                    |                                                                                                    |
|                                                   |                                                                                                    |                                                                                                    |
|                                                   |                                                                                                    |                                                                                                    |
|                                                   |                                                                                                    |                                                                                                    |

### Hotspot

| Fase                                          | Forklaring                                                                                                    | Navigation                                                                                                |
|-----------------------------------------------|----------------------------------------------------------------------------------------------------|----------------------------------------------------------------------------------------------------|
| Åbn en htmlside<br>Placér et billede på siden | Træk et billede ind på siden fra File-<br>manager.                                                                                                    |                                                                                                    |
| Markér billedet                               | Billedet skal være aktivt for, at du kan bruge<br>værktøjerne til at fremstille Hotspots med.                                                                                                    | <body> <div#master> <imq><br/>PROPERTIESImage, 80KW 51IDH 36MapV SpaceIDH Space</imq></div#master></body> |
| Vælg værktøj                                  | Der kan vælges mellem en firkant, en cirkel<br>eller en polygon til frihåndsmarkering.                                                                                                    |                                                                                                    |
| Indram det ønskede                            | Før cursoren ind på siden og indram det<br>ønskede felt. Markeringen vises med blåt.<br>Denne farve kan du selv ændre, og den<br>bliver ikke at se på internettet.                                                                                       |                                                                                                    |
| Udfyld den<br>alternative tekst               | Når du har indrammet feltet, der ønskes<br>som link, bliver du bedt om at udfylde en<br>alternativ tekst. Teksten bliver læst op for<br>synshandicappede. Den giver dig også<br>mulighed for at beskrive, hvad brugeren får,<br>ved at klikke på linket. |                                                                                                    |
| Skriv i koden                                 | Åbn Code og tilføj selv: title=»Sædding<br>kirke«                                                                                                    | index.html ×<br>Code Split                                                                                |
| Skiv adressen                                 | I linkfeltet har programmet sat et dødt link,<br>en såkaldt »havelåge«<br>Udskift det døde link med den rigtige<br>adresse.<br>Hvis linket peger ud af dit site skal du i<br>boksen target vælge _blank.                                                 | <br><br><br>PROPERTIES<br>Hotspot<br>Target<br>Map Map<br>To D D D D D D D D D D D D D D D D D D          |
|                                               |                                                                                                    |                                                                                                    |

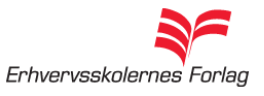

Dw

|         | Fase                              | Forklaring                                                                                                    | Navigation                                                                                                    |
|---------|-----------------------------------|----------------------------------------------------------------------------------------------------|----------------------------------------------------------------------------------------------------|
|         | Åbn en htmlside<br>marker teksten | Et afsnit, et ord, en sætning eller et bogstav<br>kan laves til et link.                                                                                          |                                                                                                    |
| Tekst   | Opret link                        | Vælg symbolet <i>Point to File</i> i Properties.<br>Træk symbolet til den ønskede fil i Filema-<br>nager.                                                         | h Class None B Z E 5 1 100%<br>Link side2.html<br>FILES<br>Link Side2.html<br>Local Files<br>Local Files |
|         | Giv linket en titel               | Angiv den tekst der skal vises i den lille<br>gule boks, der fremkommer, når man holder<br>musen på linket.                                                       | 726 × 92 ♥   5K / 1 sec   Unicode (UTF-8)                                                                                                    |
|         | Markér et billede                 | Vælg symbolet <i>Point to File</i> i Properties.<br>Træk symbolet til den ønskede fil i File-<br>manager.                                                         |                                                                                                    |
| Billede | Fjern rammen                      | Programmet sætter automatisk en blå<br>ramme om billedet for at vise, at der er tale<br>om et link. Fjern den ved at skive 0 i feltet<br>Border i Properties.     | eye.gif 🗘 🗀 Alt øje 💉<br>🗘 🗀 Edit 🔤 🗐 📉 🖗 🌒 /<br>V Border 0 🗄 🗮 🗮<br>🕄 🏠 Align Default V                                                                                                    |
|         | Eksterne links                    | Ønsker du at linke til et andet sted på inter-<br>nettet, skal den nye side åbnes i et selv-<br>stændigt browservindue. Vælg <i>Target_blank</i><br>i Properties. | ▼ Properties         Image, 2K       W       28       Src       links_grafik/dv         H       27       Link       roducts/drear         Map       V       Space       Target_blank         Image       V       Space       Low Src                                                                                                    |

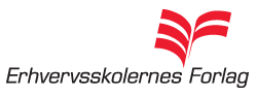

### **Rollover Image**

# Navigationsseddel

|    |   |    |   | _ |
|----|---|----|---|---|
|    |   |    | P | Г |
| _1 | _ | r. |   |   |

| Fase                                                 | Forklaring                                                                                                 | Navigation                                                                                                    |
|------------------------------------------------------|----------------------------------------------------------------------------------------------------|----------------------------------------------------------------------------------------------------|
| Åbn en side                                          | Effekten skal sættes ind på siden.                                                                         |                                                                                                    |
| Vælg symbolet Rollover<br>Image fra Image menuen     | Billederne skal <i>ikke</i> trækkes ind på siden.<br>De bliver først synlige, når stien er angivet.        | •                                                                                                    |
| Angiv stien til de 2 bille-<br>der der skal anvendes | Original Image ses når siden åbnes.<br>Rollover Image ses, når musen føres hen-<br>over billedet på siden. | Insert Rollover Image Image name: ImageII Original Image: Erronse Rolover Image: Protoad rollover Image Alternate text: When cloked, Go to URL: Erronse |
| Se effekten i browseren                              | Effekten kan ikke vises i Dreamweavers<br>design vindue.                                                   | Vælg F12                                                                                                    |
|                                                      |                                                                                                    |                                                                                                    |
|                                                      |                                                                                                    |                                                                                                    |
|                                                      |                                                                                                    |                                                                                                    |
|                                                      |                                                                                                    |                                                                                                    |
|                                                      |                                                                                                    |                                                                                                    |
|                                                      |                                                                                                    |                                                                                                    |
|                                                      |                                                                                                    |                                                                                                    |
|                                                      |                                                                                                    |                                                                                                    |
|                                                      |                                                                                                    |                                                                                                    |
|                                                      |                                                                                                    |                                                                                                    |

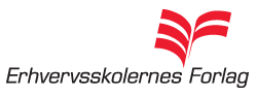

### PopUp vinduer

| Fase              | Forklaring                                                                                                    | Navigation                                                                                                    |
|-------------------|----------------------------------------------------------------------------------------------------|----------------------------------------------------------------------------------------------------|
| Opret 2 htmlsider |                                                                                                    |                                                                                                    |
| Indsæt foto       | På den ene htmlside indsættes det foto, der<br>skal være klikbart, som oftest det mindste.                                                                                                    |                                                                                                    |
| Link              | Markér billedet og indsæt en »havelåge«<br>(#) i linkfeltet i Properties. Dette giver et<br>dødt link.                                                                                                    | Src popgrafik/lillegris.jpg                                                                                                    |
| Tilføj effekten   | Åbn Tag Inspector, klik på det lille plus<br>og vælg Open Browser Window fra rulle-<br>menuen.                                                                                                    | PELEM TAG INSPECTOR         Behaviors       Tag <body>         +       -         Call JavaScript         Change Property         Check Plugin         Drag AP Element         Effects         Go To URL         Jump Menu         Jump Menu</body> |
| Indtast værdierne | Angiv stien til den anden htmlside.Det er<br>den, der er PopUp vinduet. Angiv målene<br>på det store foto, der skal sidde på denne<br>side.                                                                  | Open Browser Window URL to display: popup.html Window width: 400 Window height: 313 Attributes: Navigation toolbar Menu bar Location toolbar Scrollbars as needed Status bar Resize handles Window name:                                                                                                    |
| Indsæt foto       | Indsæt det største foto på den anden html<br>side.                                                                                                    |                                                                                                    |
| Fjern margin      | For at få billedet til at gå helt ud til venstre<br>kant og helt til top, fjernes sidens default<br>left og top margin. Åbn Page Properties i<br>Properties Paletten og tast 0 ud for de to<br>marginfelter. | Left margin: 0 px V Right<br>Top margin: 0 px V Bottom<br>elp OK                                                                                                    |
|                   |                                                                                                    | Page Properties                                                                                                    |

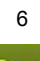

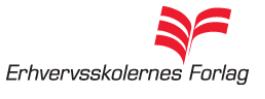

Opret et eksternt CSS

| Fase                   | Forklaring                                                                                                    | Navigation                                                                                                    |
|------------------------|----------------------------------------------------------------------------------------------------|----------------------------------------------------------------------------------------------------|
| Opret et nyt site i DW | Det er en god ide at planlægge, hvilke<br>styles du ønsker at anvende, og hvordan de<br>skal se ud. Opret en index.html og åbn den.                                                                                                    | Se afsnittet »Opstart« om oprettelse af et nyt site                                                                                                    |
| Åbn CSS paletten       | Ved at åbne fanen kan der vælges et CSS.                                                                                                    |                                                                                                    |
| Vælg New CSS Rule      | I bunden af CSS paletten findes symbolet for et nyt CSS.                                                                                                    | New CSS Rule                                                                                                    |
| Vælg den første style  | Vælg Tag, Class eller ID. Rækkefølgen,<br>man opretter styles i, er underordnet. Der<br>kan altid tilføjes flere, og de kan til enhver<br>tid redigeres. Det eksterne CSS skal opret-<br>tes som <i>New Style Sheet File</i> . Vælg OK.          | Rule Definition:<br>Choose where your rule will be defined.                                                                                                    |
| Arkivér filen          | Programmet åbner dialogboksen til arkive-<br>ring. Giv filen navnet <i>basic.css.</i> Den skal<br>ligge i roden af sitet. Arkiveringen skal kun<br>foretages én gang. Man kan anvende flere<br>eksterne Style Sheets i samme site.               | Filnavn:     basic.css       Filtype:     Style Sheet Files (*.css)                                                                                                    |
| Definér stylen         | Efter arkiveringen åbner programmet CSS<br>editoren. Her foregår selve definitionen af<br>de enkelte styles. Her er vist et Tag Style<br>kaldet body indeholdende Font-Family og<br>Font-Color.                                                  | basic.css     body      Properties for "body"      color     font-family     Arial, Helvetica, sans-serif      Add Property      i≣≡ Az↓ (**↓)                                                                                          |
| Redigér stylen         | Det er altid muligt at ændre i stylen efter<br>oprettelsen. Dobbeltklik direkte på den<br>aktuelle style, vælg symbolet der viser en<br>blyant, skriv direkte i CSS filen eller redigér<br>i oversigten, som ligger i bunden af CSS<br>paletten. | □ basic,css         □ body         Properties for "body"         color       #00CC99         font-family       Arial, Helvetica, sans-serif         Add Property       Image: Azt (***)         Image: Azt (***)       Image: Azt (***) |

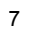

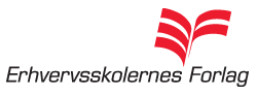

| Fase                     | Forklaring                                                                                                    | Navigation                                                                                                    |
|--------------------------|----------------------------------------------------------------------------------------------------|----------------------------------------------------------------------------------------------------|
| Åbn en side              |                                                                                                    |                                                                                                    |
| Indsæt en tabel          | Vælg symbolet for en tabel i øverste værk-<br>tøjslinje.                                                                    |                                                                                                    |
| Definér rækker og celler | Foretag de ønskede indstillinger. Det er en<br>rigtig god ide at beholde borderen på, så<br>længe du arbejder med tabellen. | Table         Table size         Rows: 2       Columns: 2         Table width: 100 pixels v         Border thickness: 1       pixels         Cell padding:       **         Cell spacing:       **         Header       Top       Both         Accessibility       South       Column (Column)       Column (Column) |
| Indhold i tabellen       | Man skriver direkte i cellerne, og billeder trækkes ind fra Filemanager.                                                    |                                                                                                    |
| Tilpasning               | Tabeller kan kombineres med CSS og<br>styles som ethvert andet element.                                                     |                                                                                                    |

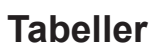

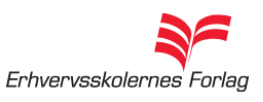

9

### Upload

| Fase                                 | Forklaring                                                                                                    | Navigation                                                                                                    |
|--------------------------------------|----------------------------------------------------------------------------------------------------|----------------------------------------------------------------------------------------------------|
| Forbind til webserveren              | Klik på symbolet for et han- og hunstik i<br>Filemanager.                                                                                                    | FILES                                                                                                    |
| Kategori                             | Vælg servers og klik på det lille +                                                                                                    | Site     Image: Site image: Site image:                                                                                                    |
| Tilslutningsmetode                   | Vælg FTP. Programmets indbyggede FTP-<br>program indeholder alt, hvad du skal bruge<br>til upload processen.                                                                                           |                                                                                                    |
| Indtast de nødvendige<br>oplysninger | Du har fået de oplysninger udleveret af<br>din underviser, der er nødvendige for at få<br>forbindelse til webserveren. Ved at klikke<br>på Test får du at vide, om forbindelsen er<br>etableret.       | Basic     Advanced       Server Name:     Imm server       Connect using:     FTP       FTP Address:     Imm server       Username:     Imm server       Password:     Imm server       Root Directory:     Imm server       Web URL:     Intp://webkursus.sde.dk/       More Options     Imm server       Help     Save                                                                                                    |
| Åbn webserveren                      | Vælg symbolet for webserveren i File-<br>manager.                                                                                                    | FILES       Image: Constraint of the second second se                                                                                                    |
| Upload                               | Træk filerne du ønsker at uploade fra vin-<br>duet med dine lokale filer til webserverens<br>vindue. Det er afgørende, at hierarkiet er<br>identisk i begge vinduer, ellers virker dine<br>links ikke. | s popp, ste<br>note Site<br>popp, ste<br>popp, ste<br>pop, ste<br>pop, ste<br>pop, |
| Test                                 | Åbn en browser og kontroller at sitet virker.                                                                                                    |                                                                                                    |

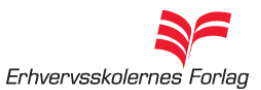